# **Changing Permissions - DEC**

Step 1: Log into the portal, <u>https://my.curry.edu</u>

**Step 2:** Once you are logged into the portal click on the Digication icon under Quick Launch.

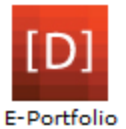

Step 3: Go to your Portfolio and choose Portfolio Tools/Settings:

| Edit Preview Published                                                                   | - Portfolio Tools              |
|------------------------------------------------------------------------------------------|--------------------------------|
| CURRY COLLEGE                                                                            | Settings<br>Submit<br>Download |
| CAS DEC Portfolio                                                                        | Make A Copy                    |
| View Sections Add/Edit                                                                   | Organize                       |
| Home Looking Back/Looking Forward Department Chair Letter Updated C.V. Teaching & Course | Delete                         |

## Step 4: Click on Custom Permissions

| Per     | rmissions                                                                    |                      |
|---------|------------------------------------------------------------------------------|----------------------|
|         |                                                                              |                      |
| $\odot$ | Private to me Only viewable by you                                           |                      |
| 0       | Private within Curry College Only viewable by users at Curry College         |                      |
| 0       | Public Viewable by anyone and searchable by google and other search engines. |                      |
|         |                                                                              | Custom Permissions - |

**Step 5**: Search for the person you would like to add to your DEC, for example: when you are finished with your Portfolio, you will need to add the DEC Chair to your Portfolio. Click on their name:

| Additional permissions |                                                              | Role    | Delete        |
|------------------------|--------------------------------------------------------------|---------|---------------|
| ٢                      | tallent                                                      |         |               |
| Clet                   | dward Tallent (etallent0811@curry.edu)<br>dtallent@curry.edu | Admin 🗸 | <u>Remove</u> |

#### Step 6: Select the Role, for example: Admin:

| Christine Sacco (csacco0614@curry.edu)            | Admin 🖌             | Remove |
|---------------------------------------------------|---------------------|--------|
| Edward Tallent (etallent0811@curry.edu)           | Viewer              | Remove |
| Viewer: can view your e-Portfolio                 | Editor<br>Publisher |        |
| Editor: can edit your e-Portfolio but not publish | Admin               |        |

### **Step 7**: Change your role to **Viewer**:

| Christine Sacco (csacco0614@curry.edu)  | Viewer 🗸 |
|-----------------------------------------|----------|
| Edward Tallent (etallent0811@curry.edu) | Admin 🗸  |

#### Process

- 1. Faculty member completes DEC File Faculty member has Admin role
- 2. Faculty member adds DEC Chair with Admin role
- 3. DEC Chair changes role of Faculty member to Viewer
- 4. DEC Chair adds DEC members with Viewer role DEC members add their name to comments indicating they have reviewed the file
- 5. DEC chair adds Provost, AVPAA and Academic Affairs AA with Admin role
- 6. Provost will change DEC chair to Viewer role and delete DEC members from file
- 7. Provost returns Admin role to Faculty member after the review is finished AVPAA removes everyone else from the DEC file.

To Add a Comment – type in the Leave Feedback box and click on Leave your comment:

| View Comments         | Settings     | Manage Comments                                                |      |
|-----------------------|--------------|----------------------------------------------------------------|------|
|                       |              |                                                                |      |
| Leave Feedback        |              |                                                                |      |
| Leave A Comment:      | _            |                                                                |      |
|                       | Addi         | d your name here to<br>ndicate you have<br>riewed the DEC File |      |
|                       |              |                                                                |      |
|                       |              |                                                                |      |
|                       |              |                                                                |      |
|                       |              |                                                                |      |
|                       |              |                                                                | ,    |
|                       |              |                                                                |      |
|                       |              |                                                                |      |
| Post Comment As:      |              | umu adu                                                        |      |
| Vour commont must     |              | ad by the portfolio own                                        | ar   |
| hofere it will show w | . De approve | eu by the portiono own                                         | 31   |
| Defore it will show u | p on the sit | Leave your com                                                 | ment |